# **TEST ENVIRONMENT ANDi**

# ...SIMPLIFY YOUR TEST EXPERIENCE!

## DESCRIPTION

ANDi (Automotive Network Diagnoser) is a testing and analysis tool which is used for Automotive software in every development phase. All you need: Basic knowledge of programming and test automation.

The tool is designed to simulate electronic networks, test components, and to analyze test results effortlessly.

Leading OEMs worldwide trust in Technica's skills and experience to create next generation E/E architectures.

The major strength of the ANDi tool, is in depth network analysis and testing activities of Automotive Networks.

## SYSTEM REQUIREMENTS

## **REQUIRED HARDWARE CONFIGURATION:** MINIMUM

- Memory: 8GB
- Storage: 8GB available space

## RECOMMENDED

- Memory: 16GB
- Storage: SSD, 64GB available space

#### **OPERATING SYSTEMS**

- Windows 8, AMD64
- Windows Server 2012, AMD64
- Windows 10, AMD64
- Windows 11
- Linux (ANDi SDK) https://files.technica-engineering.de/ANDi/ ANDi%20SDK%20installation%20Guide\_v2.0.pdf

#### NOTE

- For not listed operating systems, no support will be provided by Technica Engineering
- ANDi tool does not work on virtual machines

## **CONTACT**

If you have any questions regarding this product, please feel free to contact us.

Alexander.Mosen@technica-engineeri ng.de ANDi@technica-engineering.de

## **INSTALLATION**

#### SUPPLEMENTARY SOFTWARE

Download the supplementary software and drivers which are required for the ANDi installation from the following link:

https://files.technica-engineering.de/ANDi/ **Redistributables**/

- Microsoft .Net Framework at least v4.6.2
- WinPcap v4.1.3
- CodeMeterRuntime64

## NOTE

• It is recommended to download the complete CodeMeter Runtime Kit, available on the CodeMeter website:

https://www.wibu.com/support/user/ user-software.html

#### **ANDI SOFTWARE**

Download the latest ANDi tool software via the following link:

https://files.technica-engineering.de/ANDi/

You need an ANDi tool license and an USB-dongle. Both will be provided by Technica Engineering. The license is fixed to the dongle. The dongle works only with an installed ANDi-tool dongle version. Please plug in the dongle before starting the ANDi-tool dongle version.

## TROUBLESHOOTING

- 1. Make sure the complete CodeMeter Runtime Kit is installed for this step
- 2. Plug in your dongle
- 3. Run the CodeMeter Control Center

| C   | CodeM                   | eter              | Con  |
|-----|-------------------------|-------------------|------|
| Fil | e Proc                  | ess               | Vie  |
|     | License                 | Ev                | ents |
|     | Cm <sup>1</sup><br>3-43 | Stick/C<br>330088 |      |
|     |                         |                   |      |
|     |                         |                   |      |
|     |                         |                   |      |
|     |                         |                   |      |
|     |                         |                   |      |
|     |                         |                   |      |
|     |                         |                   |      |
|     |                         |                   |      |
|     |                         |                   |      |
| Co  | odeMete                 | r ser             | vice |
|     | Figure                  | e1: (             | Сос  |
|     |                         |                   |      |

## **SUPPORT**

To avoid potential problems, please make sure to use the latest version of ANDi. If you need help or want to report a bug, send an email to **ANDI@technica-engineering.de** to contact our support team.

- All steps to reproduce the problem (if reproducible)
- Your ANDi log files, which can be found at %appdata%\ANDi\Logs(C: \Users\YOUR\_USERNAME\AppData\Roaming \ANDiLogs)

Technica Engineering GmbH | Leopoldstr. 236 | D - 80807 München | www.technica-engineering.de

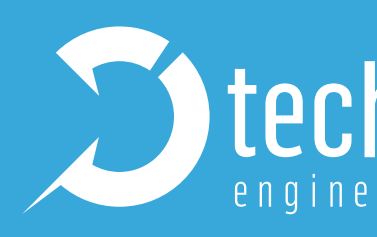

- It is possible, that a dongle with a valid license is not working. You can check as follows if the clock is up to date:
- Now the screen in *Figure 1* below should be available

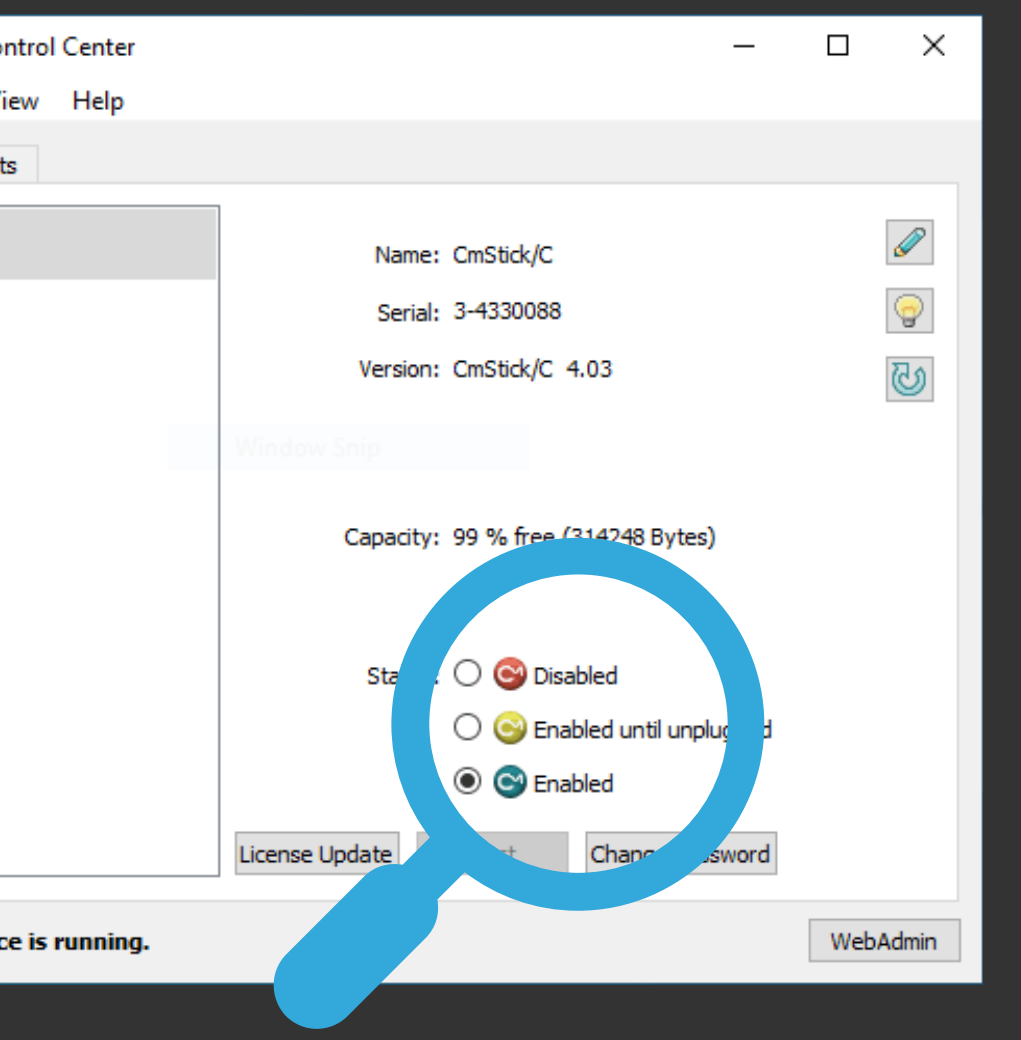

leMeter Control Center

- Please include the following information in your email:
- Your ANDi version and platform (e.g., Windows 7, 10...)
- Please make sure to use the last official version of ANDi.

#### 4. Please Start WebAdmin (refer to Figure 2.1)

| <b>WIBU</b><br>SYSTEMS | CodeMeter WebAdmin             |                                |                          |           |  |  |
|------------------------|--------------------------------|--------------------------------|--------------------------|-----------|--|--|
| Dashboard              | Container - License Monitoring | <ul> <li>Diagnosis </li> </ul> | Configuration ~ Info     |           |  |  |
| - All Contair          | er (3-4330088)                 |                                |                          | 0         |  |  |
|                        | <no name=""></no>              |                                | 3-4330088                | CmS       |  |  |
| (O                     | ▲ Licenses 		 CmContainer Info | 💙 User Data                    | ✤ Backup and Restore     |           |  |  |
| ▲ 600                  | 0521 Technica Engineering Gmbl | Н                              |                          |           |  |  |
| Product Code           | Name                           |                                | Unit Counter Valid Until | License ( |  |  |
| 1700                   | ANDi Standard                  |                                | n/a n/a                  |           |  |  |
|                        |                                |                                |                          |           |  |  |
| Current Serv           | er: localhost (127.0.0.1) 🙆 🤇  | 1                              | WebAdmin Version:        | 7.30      |  |  |

Figure 2.1: CodeMeter WebAdmin

- 5. In the WebAdmin, check the licenses on the dongle:
  - a. If the dot is green, the license is enabled and everything is fine with it
  - b. If the dot is red, there are two possibilities:
  - CAS E 1: Your license is not valid anymore. To buy a new license, please contact ANDI@technica-engineering.de.
  - CASE 2: The internal clock of the dongle is not up to date. In this case, please follow the next step.

6. Go to the tab CmContainer Infos and press update (refer to Figure 2.2).

| <b>UIBU</b><br>SYSTEMS | CodeMeter WebAdmin      |                                      |                   |                     |                  |        |
|------------------------|-------------------------|--------------------------------------|-------------------|---------------------|------------------|--------|
| Dashboard              | Container 🗸             | License Monitoring ~                 | Diagnosis ~       | Configuration ~     | Info             |        |
| - All Contair          | ner <b>(3-43300</b> 8   | 88) Licenses                         |                   |                     |                  | W      |
|                        | <no name=""></no>       | Sessions                             |                   | 3-4330088           |                  | Cr     |
| Q'                     | ✓ Licenses              | <ul> <li>CmContainer Info</li> </ul> | 💙 User Data       | ✓ Backup and Restor | re               |        |
| Name                   |                         |                                      | <no name=""></no> |                     |                  |        |
| Serial Nur             | mber                    |                                      | 3-4330088         |                     |                  |        |
| CmContai               | ner Type                |                                      | CmStick/C 4.0     | 3                   |                  |        |
| First Devi             | ce                      |                                      | No drive assig    | ned (HID)           |                  |        |
| Status                 |                         |                                      | Enabled           |                     |                  |        |
| System Ti              | ime (PC)                |                                      | 2022-03-01 12     | 2:20:47             |                  |        |
| System Ti              | ime (CmContaine         | er)                                  | 2022-03-01 12     | 2:20:40             |                  |        |
| Certified 1            | Time (CmContain         | ner)                                 | 2022-02-25 14     | 4:16:37             |                  |        |
| Free Mem               | ory                     |                                      | 99 % (314.248     | Bytes)              |                  |        |
| Current Serv           | ver: <b>localhost (</b> | (127.0.0.1) 🙆 🕕                      |                   | W                   | /ebAdmin Version | : 7.30 |

Figure 2.2 : CodeMeter WebAdmin

Now the colour of the dot should change to green, the clock is updated and the license on the dongle should work properly.

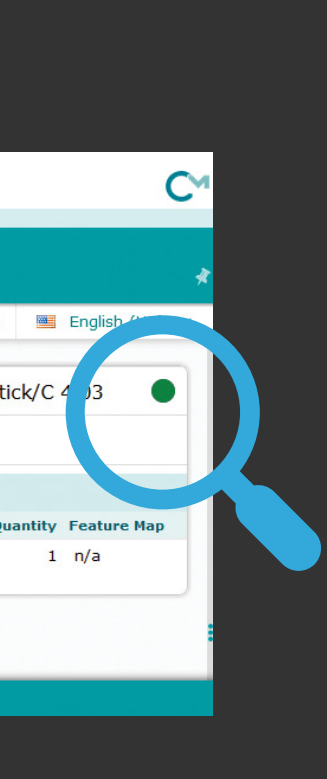

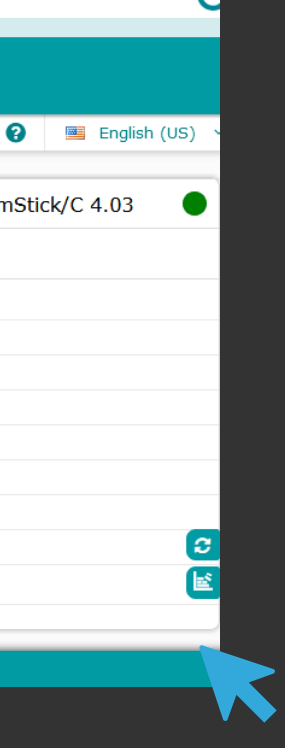